## Quick-PI : mode d'emploi

1) Sur la page d'accueil de Quick-Pi

2) Vous choisissez le parcours 1 « des objets qui réagissent »

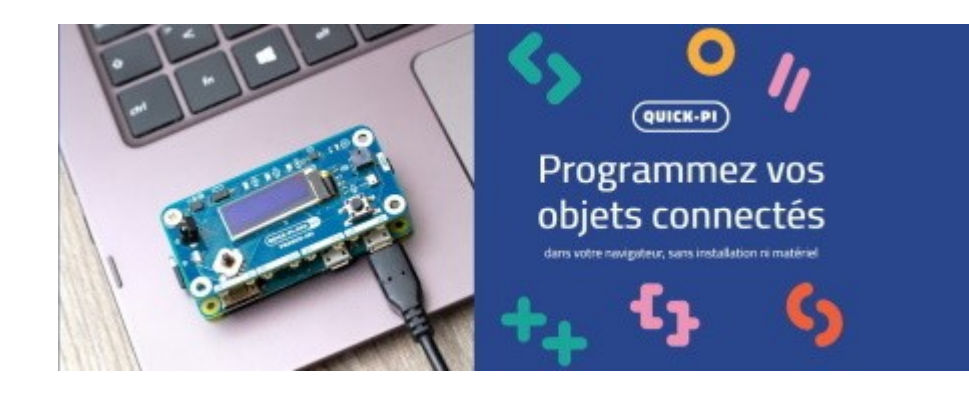

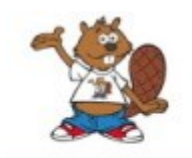

Attention :

QUICKPI : PARCOURS OBJETS CONNECTÉS A.1 PLATEFORME DES CONCOURS CASTOR ET ALGORÉA

de distance et servomoteurs.

Parcours 1 : des objets qui réagissent

Vous découvrirez les bases de la programmation : séquences d'instructions,

Découvrez

appels de fonctions, boucles répêter et instructions conditionnelles. Vous programmerez des objets utilisant des boutons, LEDs, buzzer, écran, capteur

3) Vous sélectionnez le langage de programmation Scratch

## Choisissez le langage

Si vous n'êtes pas súr, nous vous recommandons Blockly.

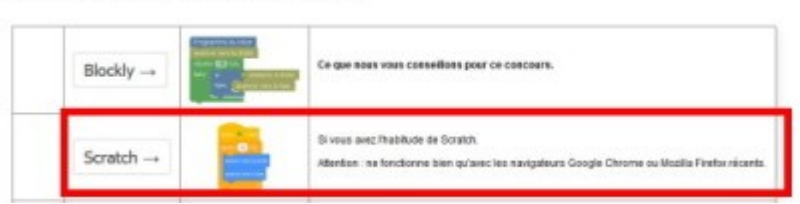

4) Et vous notez scrupi code attribu ageno

| scrupuleusement le<br>code qui vous a été<br>attribué (sur votre<br>agenda)                           | Avant de commencer, veuillez noter le code d'accès ci-dessous.<br>Il vous permettra de reprendre le concours en cas d'interruption, et plus tard, d'accéder à vos résultats.<br>Conservez-le bien et gardez-le secret.<br>Code d'accès tqs6s<br>J'ai bien notéle code. Je commence l'épreuve ! |
|----------------------------------------------------------------------------------------------------|----------------------------------------------------------------------------------------------------|
| 5) Ce code vous<br>permet de reprendre<br>le parcours plus tard<br>et de valider votre<br>score final | Si vous avez commencé une participation et voulez la reprendre, entrez votre code ici :   Votre code de participation Continuer                                                                                                    |

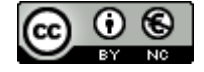